## Windfall Mobile Pro-Moving Inventory

## Select Inventory Move

The Move Screen appears

•

• On the Activities Screen tap Inventory Move.

| Logout       | Activities |   |   |
|--------------|------------|---|---|
| Inventory In |            | : | > |
| Inventory Mo | ove        | 2 | > |
| Inventory Mo | ove Update | 2 | > |
| Inventory Ou | ut         |   | > |
| Inventory Ou | ut Update  | 2 | > |
| Vault Move   |            |   | > |
| Vault Out    |            |   | > |
| Pallet Move  |            | 2 | > |
|              |            |   |   |

Summary Data Transfer Setup

| Activities   | Move | Continue   |          |  |  |
|--------------|------|------------|----------|--|--|
| Quantity Cou | nt   | $\bigcirc$ | ?        |  |  |
| Rapid Scan   |      | $\bigcirc$ | ?        |  |  |
| ITEM DETAIL  |      |            |          |  |  |
| To Location  |      |            |          |  |  |
| Item Number  |      |            | <u> </u> |  |  |

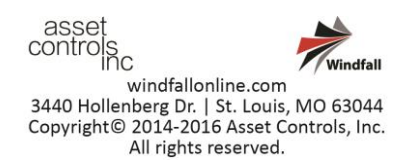

## **Enter To Location, Item Number and Submit**

- From the Move screen either scan or manually enter the To Location and the Item Number.
- For the HHG process Quantity count should always be off.
- Tap Continue in the top right corner. If in wireless mode the transaction will automatically be sent. If in Batch mode the transaction will be completed when a data transfer occurs.

| Activities          |   | Move |     |    | Continue  |     |          |  |
|---------------------|---|------|-----|----|-----------|-----|----------|--|
|                     | • |      |     |    |           |     |          |  |
| ITEM DETAIL         |   |      |     |    |           |     |          |  |
| To Location         |   |      |     |    |           | -   |          |  |
| Item Number<br>0010 |   |      |     |    | $\otimes$ |     |          |  |
|                     |   |      |     |    |           |     |          |  |
| 1 2 3               | 4 | 5    | 6   | 7  | 8         | 9   | 0        |  |
| - / :               | ; | (    | )   | \$ | &         | @   | "        |  |
| #+=                 | , |      | ?   | !  | ,         |     | $\times$ |  |
| АВС 👲               |   | spa  | ace |    |           | Don | е        |  |

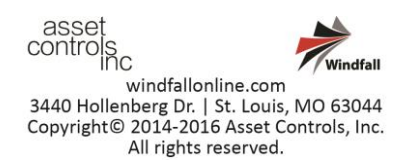